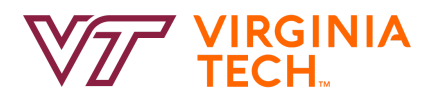

## Virginia Tech's Student Success Collaborative

## Setting Up Availability

A. Login to the platform, and from the advisor homepage, click on the "My Availability" tab. Under Available Times, click on "Actions" and "Add Time".

| itudents U  | pcoming Appointments       | My Availability | Appointment Queues                   |                                         |                                                  |           |               |
|-------------|----------------------------|-----------------|--------------------------------------|-----------------------------------------|--------------------------------------------------|-----------|---------------|
| vailab      | le Times                   |                 |                                      |                                         |                                                  |           |               |
| Actions 🔺   |                            |                 |                                      |                                         |                                                  |           |               |
| Add Time    | YS OF WEEK                 | TIMES           | DATES                                | LOCATION                                | PURPOSE                                          | CARE UNIT |               |
| Delete Time | e u. Fri                   | 8:00a-5:00p     | Fall 2016                            | Food Science and Technology<br>Building | Food Science and Technology<br>For: Appointments | Advising  | Inactive/Edit |
| 0           | Mon, Tue, Wed,<br>Thu, Fri | 9:00a-3:30p     | July 18, 2016 to<br>October 03, 2016 | Litton-Reaves Hall                      | No listed Student Services                       | Advising  | Inactive/Edit |

B. From here you will put in the specific criteria for your availability.

| Mon Tue                 | Wed          | Thu      | Fri   | Sat | Sun |  |
|-------------------------|--------------|----------|-------|-----|-----|--|
| From                    |              | То       |       |     |     |  |
| 8:00am                  |              | 5:00pm   |       |     |     |  |
| How long is this availa | bility activ | /e?      |       |     |     |  |
| Please select a durati  | ion          |          |       |     | T   |  |
| What type of a          | vailahi      | ility ie | thial |     |     |  |

- a. First select which <u>days of the week</u> you would like to set this particular availability for.
- b. Then select the <u>range of time for your availability</u>. If you are using the calendar integration, you can set a large range of time (ex: 8:00am 5:00pm) and have your personal calendar (outlook, Google, etc...) manage your appointment availability for you.
- c. How long is this availability active, which you have three options:
  - i. Current term which will match the dates in Banner for that term
  - ii. Range of Dates which will allow you to indicate when the availability will start and stop
  - iii. Forever, which is indefinite
- d. <u>What type of availability:</u> (You can choose multiple types of availability for one time frame)
  - i. Appointments for individual appointments
  - ii. Drop-ins for walk-ins
  - iii. Campaigns for Appointment Campaigns and must be set-up before starting an Appointment Campaign

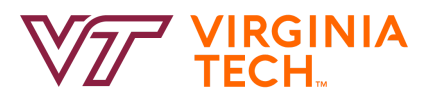

## Virginia Tech's Student Success Collaborative

| Please select a care unit |                |
|---------------------------|----------------|
| Location                  |                |
| Please select a location  | ् <del>य</del> |
| Services                  |                |
| Please select services    |                |

- e. <u>Care Unit:</u> Need to Select Advising if you are part of the Advising Community, or Tutoring if you are part of the Tutoring Community.
- f. Location: This will be the building in which these services are taking place.
- g. <u>Services:</u> This will be the major(s) you are advising. Note, you can add multiple majors to your availability.

| e.g. ro                    | om 23                   | 3, plea  | ase bri                 | ing pa   | per              |                        |       |      |     |      |    |  |
|----------------------------|-------------------------|----------|-------------------------|----------|------------------|------------------------|-------|------|-----|------|----|--|
|                            |                         |          |                         |          |                  |                        |       |      |     |      |    |  |
| Will                       | you                     | be n     | neet                    | ing      | wit              | h m                    | ıltip | le s | tuc | lent | s? |  |
|                            |                         |          |                         |          |                  |                        |       |      |     |      |    |  |
| These set                  | ttings v                | vill not | be use                  | d for ca | ampaig           | n purp                 | oses. |      |     |      |    |  |
| <i>These sei</i><br>Max Nu | <i>ttings</i> v<br>mber | of Stu   | <i>be use</i><br>udents | d for ca | ampaig<br>Appoin | <i>n purp</i><br>Itmen | oses. |      |     |      |    |  |
| These set<br>Max Nu<br>1   | ittings v               | of Stu   | <i>be use</i><br>idents | d for ca | ampaig<br>Appoin | in <i>purp</i>         | oses. |      |     |      |    |  |
| These se<br>Max Nu<br>1    | imber                   | of Stu   | <i>be use</i><br>udents | d for ca | ampaig<br>Appoin | itmen                  | oses. |      |     |      |    |  |
| These ser<br>Max Nu<br>1   | ittings v               | of Stu   | <i>be use</i><br>idents | d for ca | ampaig<br>Appoin | n <i>purp</i>          | oses. |      |     |      |    |  |

- h. <u>Special Instructions for Students:</u> This would be any instructions you would like the student to know prior to the appointment. This could be things like where in your building are you located (specific office number), do you want them to bring certain information with them to their meeting, or do you want them to review a website, you could put the URL in this box, and when the student sees it, the URL will be active.
- i. Will you be meeting with multiple students?
  - i. If you plan to have group sessions, you can set your availability to the number of students you would like to meet during an appointment.

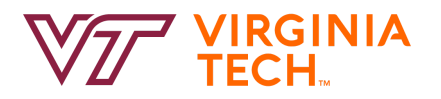

## Virginia Tech's Student Success Collaborative

C. Once saved, this will show you the overview of your availability. The rows in pink are availability which is no longer active, and any in white are currently active and what students can search for.

| Available Times |                            |             |                                      |                                         |                                                  |           |               |  |  |  |
|-----------------|----------------------------|-------------|--------------------------------------|-----------------------------------------|--------------------------------------------------|-----------|---------------|--|--|--|
| Actions -       |                            |             |                                      |                                         |                                                  |           |               |  |  |  |
| SELECT          | DAYS OF WEEK               | TIMES       | DATES                                | LOCATION                                | PURPOSE                                          | CARE UNIT |               |  |  |  |
| 0               | Tue                        | 8:00a-5:00p | July 10, 2018 to<br>July 10, 2018    | 1046 Pamplin Hall                       | Pamplin: 1-on-1 Appointment<br>For: Appointments | Advising  | Edit          |  |  |  |
| 0               | Mon, Tue, Wed,<br>Thu, Fri | 8:00a-5:00p | Fall 2016                            | Food Science and Technology<br>Building | Food Science and Technology<br>For: Appointments | Advising  | Inactive/Edit |  |  |  |
| 0               | Mon, Tue, Wed,<br>Thu, Fri | 9:00a-3:30p | July 18, 2016 to<br>October 03, 2016 | Litton-Reaves Hall                      | No listed Student Services                       | Advising  | Inactive/Edit |  |  |  |